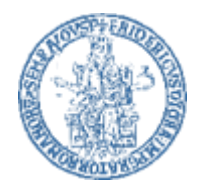

Università degli Studi di Napoli Federico II

Biblioteca di Area Scienze Politiche "G. Cuomo"

LINEE GUIDA ALLA RICERCA EBOOK NELLA PIATTAFORMA SPRINGER Questa breve presentazione illustra attraverso semplici passaggi come accedere alla piattaforma Springer Link per recuperare l'ebook di vostro interesse.

Senza alcuna pretesa di esaustività, abbiamo cercato di offrire agli utenti della Biblioteca di Area Scienze Politiche, uno strumento di supporto per facilitare la ricerca di testi online che negli ultimi anni stanno sempre più prendendo il sopravvento sulle risorse cartacee a cui siamo da tempo avvezzi.

Pertanto le informazioni riportate in questa guida intendono fornire esclusivamente un supporto operativo agli utenti interessati, fornendo le informazioni indispensabili per ricercare, leggere o scaricare il materiale utile alla propria ricerca di studio.

Con la speranza di avervi fatto cosa gradita auguro a tutti voi un proficuo lavoro Giovanna Loggia (Direttore della Biblioteca di Area Scienze Politiche)

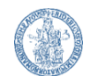

L'Ateneo Federico II mette a disposizione dei suoi utenti istituzionali l'uso della piattaforma editoriale Springer con **ebooks Springer:** 

Una collezione di ebooks Springer in italiano, inglese (dal 2013) e in tedesco (2016-2017)

l'accesso avviene tramite riconoscimento per IP, tramite proxy

# collegandosi al link: <u>http://link.springer.com</u>

Per le istruzioni per la connessione in modalità proxy si rimanda al sito web della Biblioteca <u>http://biblioteca.scienzepolitiche.unina.it</u>

La piattaforma consente l'accesso al testo pieno delle pubblicazioni edite da Springer, gruppo leader a livello mondiale

## Per la ricerca

- numerosi filtri consentono di restringere o rendere più precisa la ricerca
- è possibile scegliere tra lanciare una ricerca libera o visualizzare le liste dei titoli relativi alle singole aree disciplinari
- si visualizza la lista dei risultati secondo la tipologia di ricerca effettuata
- per ogni risultato si potrà scegliere se accedere direttamente all'abstract, al full text, ai servizi aggiuntivi offerti dalla piattaforma o alla pagina del singolo capitolo

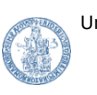

Questa è l'**interfaccia** di SpringerLink.

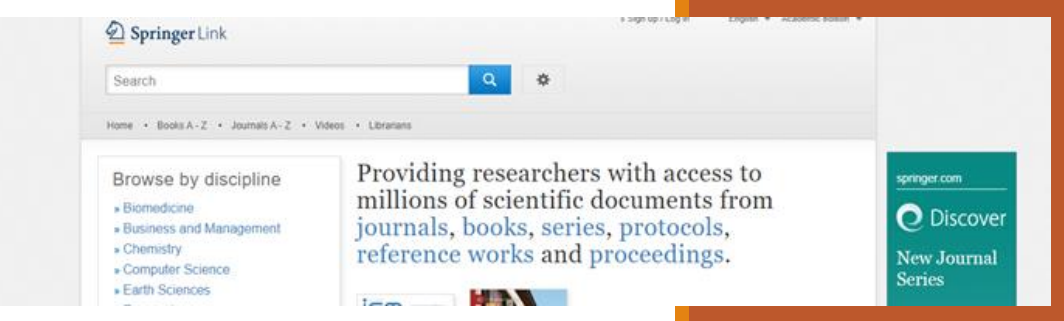

Avviare una ricerca bibliografica è semplice e intuitivo.

Nella pagina iniziale si trova la barra di ricerca.

La Ricerca semplice consente di inserire uno o più termini (es: parole del titolo, autore,

argomento) e cliccare su

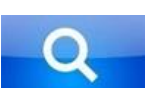

*Oppure si può accedere alla funzione ricerca avanzata cliccando su* 

OPEN SEARCH OPTIONS

÷¢÷

e cliccare ADVANCED SEARCH.

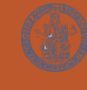

Università degli Studi di Napoli Federico II Biblioteca di Area Scienze Politiche "G. Cuomo"

# E' attiva la funzione EASY SEARCH, con suggerimenti semplici come in ogni motore di ricerca

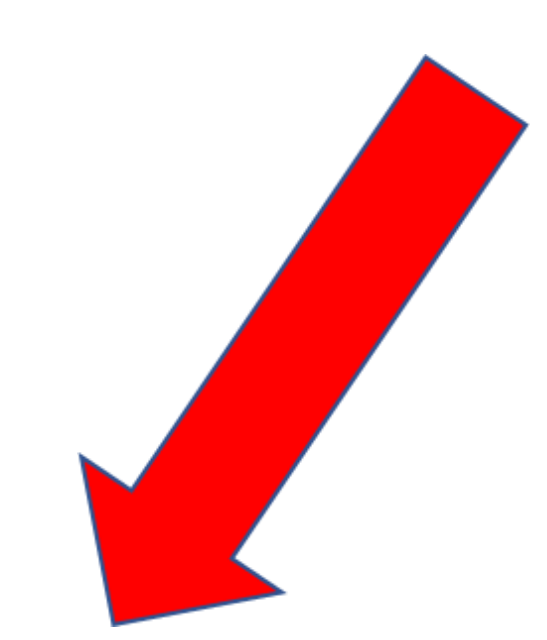

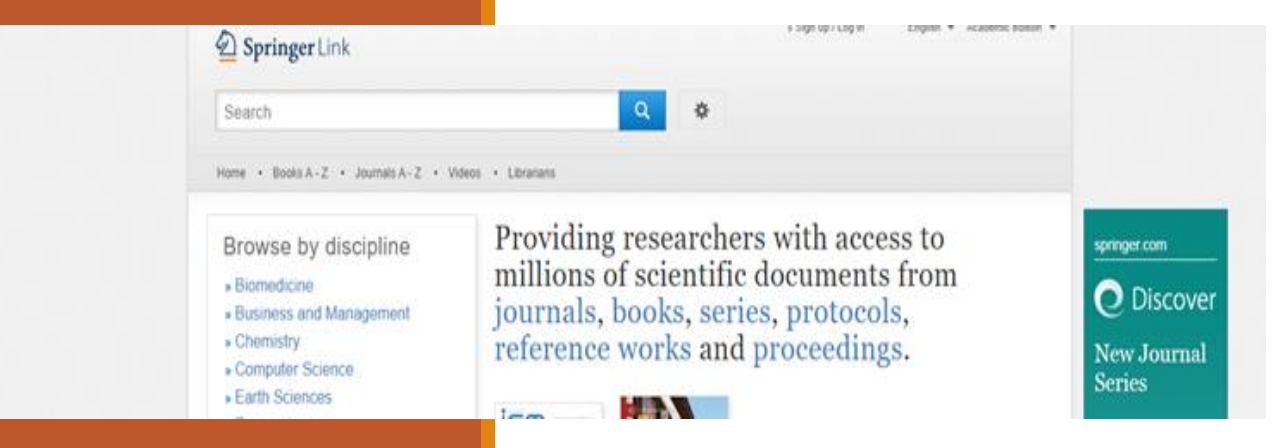

# Immetto nella maschera di ricerca il termine che mi interessa es. Catalonia in Spain

Lanciando la ricerca ottengo un elenco di 31.625 risultati

Per perfezionare la ricerca bibliografica e ottenere risultati più pertinenti è possibile avvalersi di numerosi filtri che si trovano sulla barra laterale a sinistra

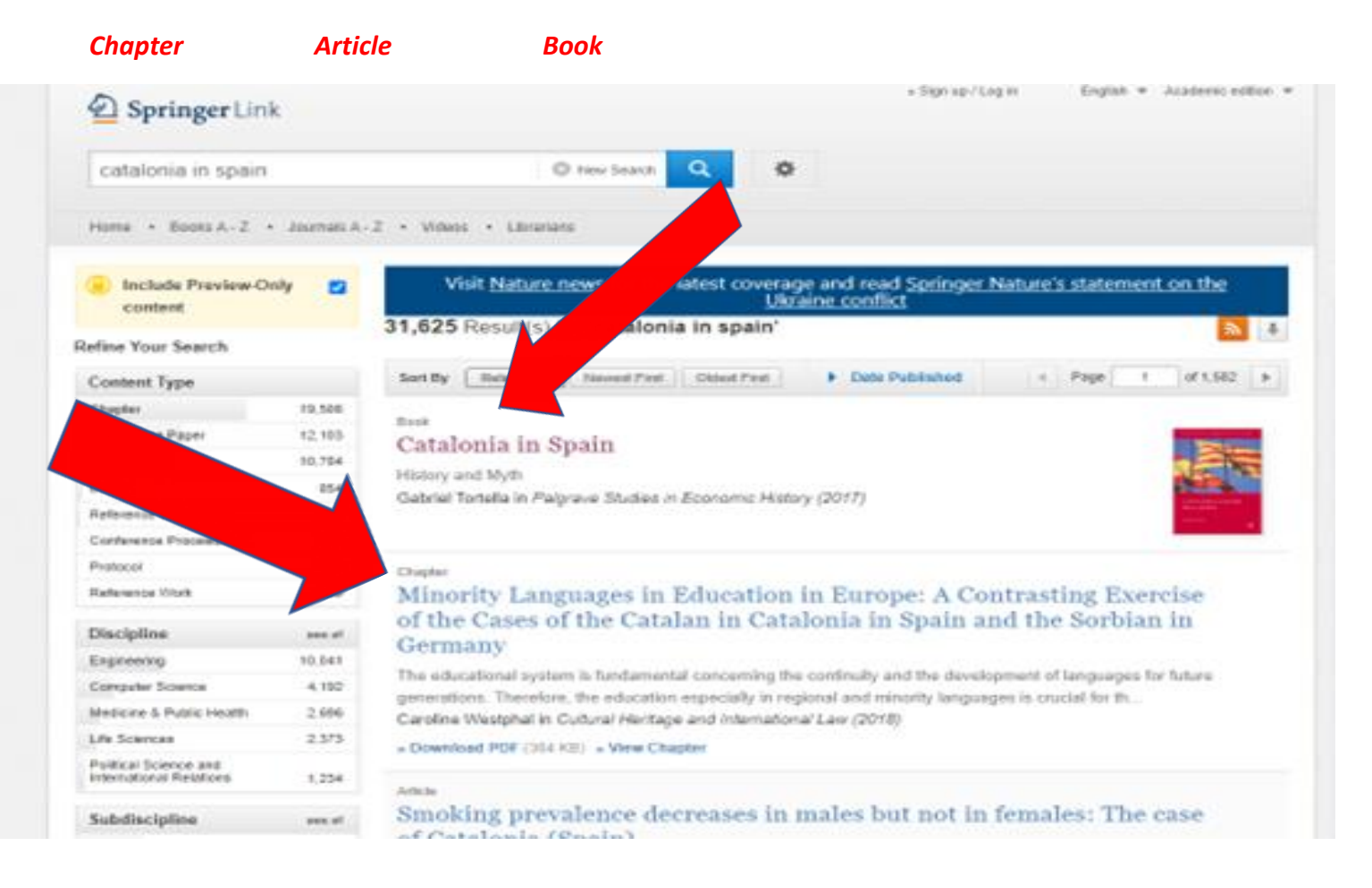

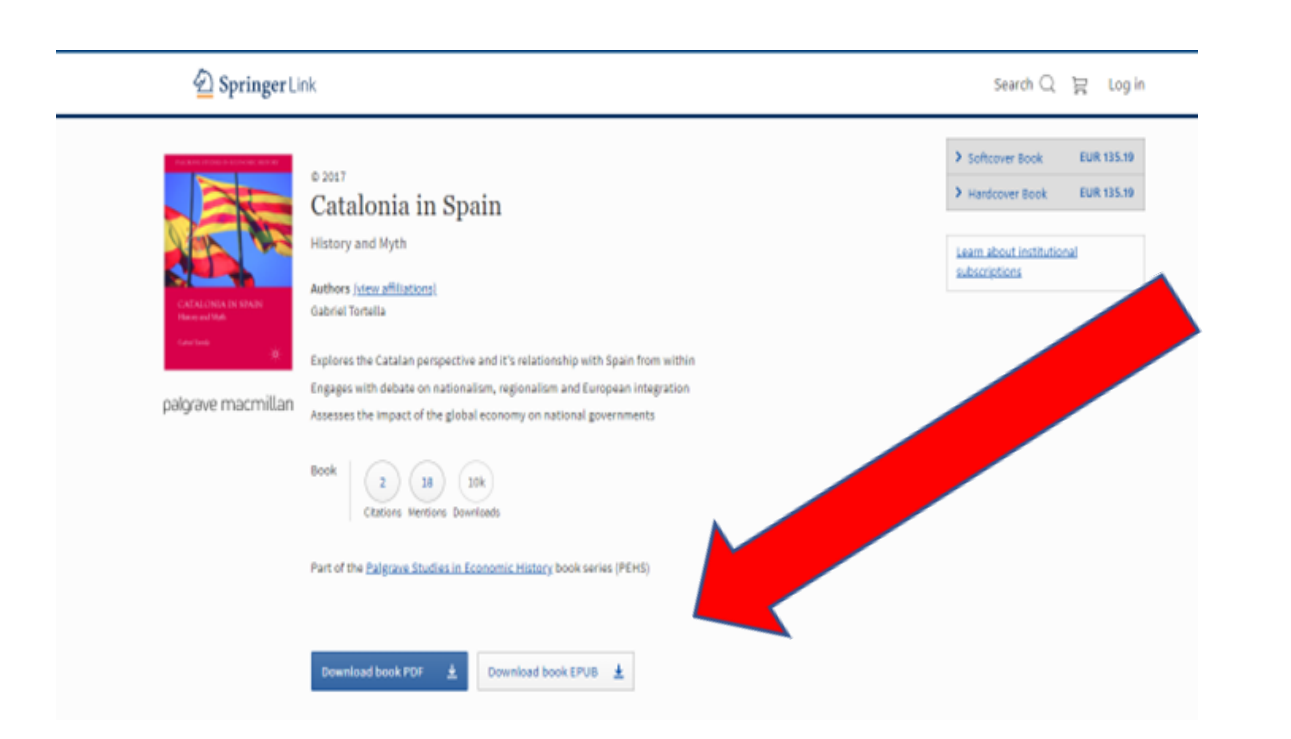

Si può scegliere se effettuare il download book pdf

Il download book EPUB

Scorrere Table of contents

Selezionare About this book

Tra i formati più comuni, il .pdf è un formato statico che permette di visualizzare un testo in maniera sempre uguale; l'.epub è un formato dinamico creato per adattarsi a dispositivi differenti (smartphone, tablet). ∎ € ←

| 💁 Catalonia in Spain   Spri 🗙 🔮 Home - Springer              | + ~                                           |         |
|--------------------------------------------------------------|-----------------------------------------------|---------|
| O A https://link.springer.com/book/10.1007/978-3-319-54951-4 |                                               |         |
|                                                              |                                               |         |
|                                                              | Medieval Origins of the Spanish Nation        | PDF 🛓   |
|                                                              | Gabriel Tortella                              |         |
|                                                              | Pages 1-28                                    |         |
|                                                              |                                               |         |
|                                                              | Catalonia in Early Modern Spain               | PDF 🛓   |
|                                                              | Gabriel Tortella                              |         |
|                                                              | Pages 29-48                                   |         |
|                                                              | Reform and Progress in the Fighteenth Century | PDF 4   |
|                                                              | Gabrial Tortella                              | . 61 👱  |
|                                                              | Page 49.74                                    | <b></b> |
|                                                              | 108034914                                     |         |
|                                                              | The Peninsular War: Birth of a Nation         | PDF 🕹   |
|                                                              | Gabriel Tortella                              |         |
|                                                              | Pages 75-86                                   |         |
|                                                              |                                               |         |
|                                                              | Liberalism and Reaction                       | PDF 🛓   |
|                                                              | Gabriel Tortella                              |         |
|                                                              | Pages 87-138                                  |         |
|                                                              | The Twentieth Century (1900–1975)             | PDF 🕹   |
|                                                              | Gabriel Tortella                              | _       |
|                                                              | Pages 139-188                                 |         |
|                                                              |                                               |         |
|                                                              | From Dictatorship to Democracy                | PDF 🛓   |
|                                                              | Gabriel Tortella                              |         |
|                                                              | Pages 189-278                                 |         |
|                                                              |                                               |         |
|                                                              | Conclusions                                   | PDF 🛓   |
|                                                              | Gabriel Tortella                              |         |
|                                                              | Pages 279-297                                 |         |
|                                                              | Back Matter                                   | pnc J.  |
|                                                              | Page 200.212                                  |         |
|                                                              | L 9Re2 722-217                                |         |

È possibile scaricare il capitolo di interesse in formato pfd o visualizzarlo nel browser facendo click sul collegamento

#### Selezionando ABOUT THIS BOOK

ottengo una serie di informazioni di carattere generale sul volume

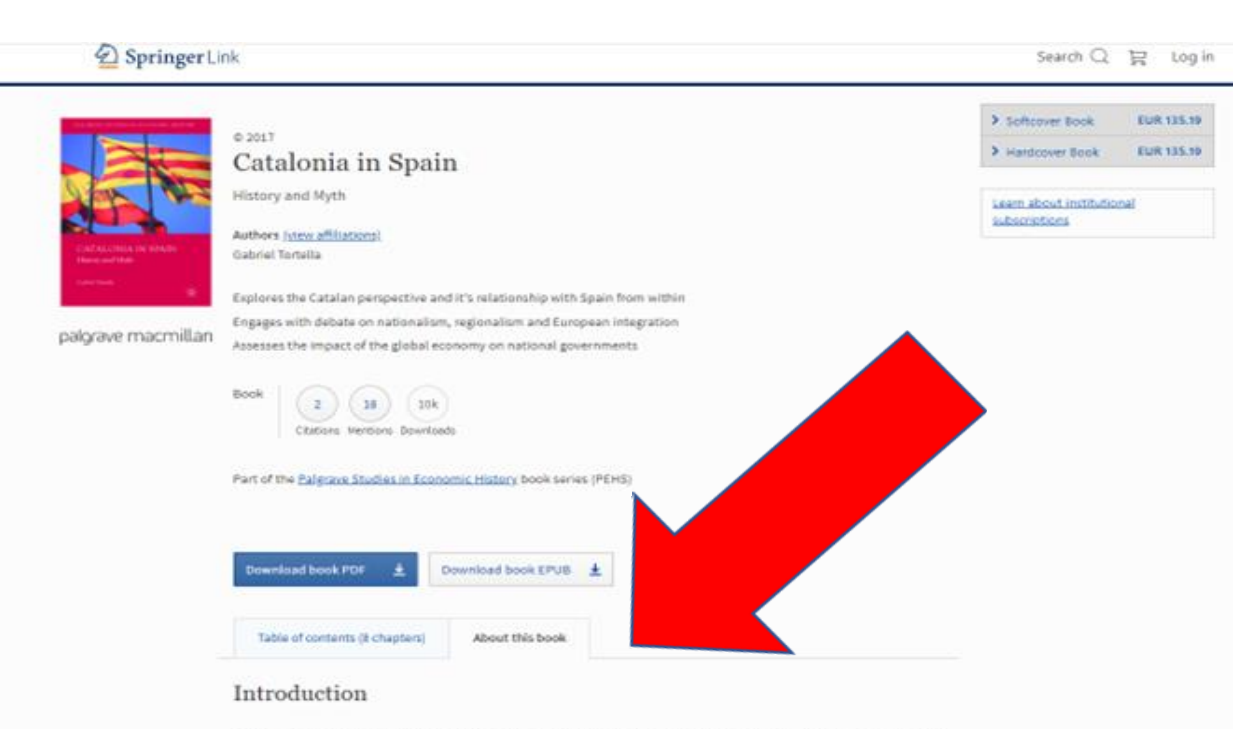

This book explores the complex history of Catalonia's relationship with Spain from an economic and political perspective. It begins in the Middle Ages and ends in the present day, analysing the intricate political problems of modern day Catalonia within the context of European integration and nationalism.

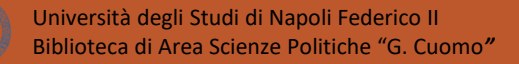

Si visualizzano così

Introduction Keywords Authors and affiliations Bibliographic information

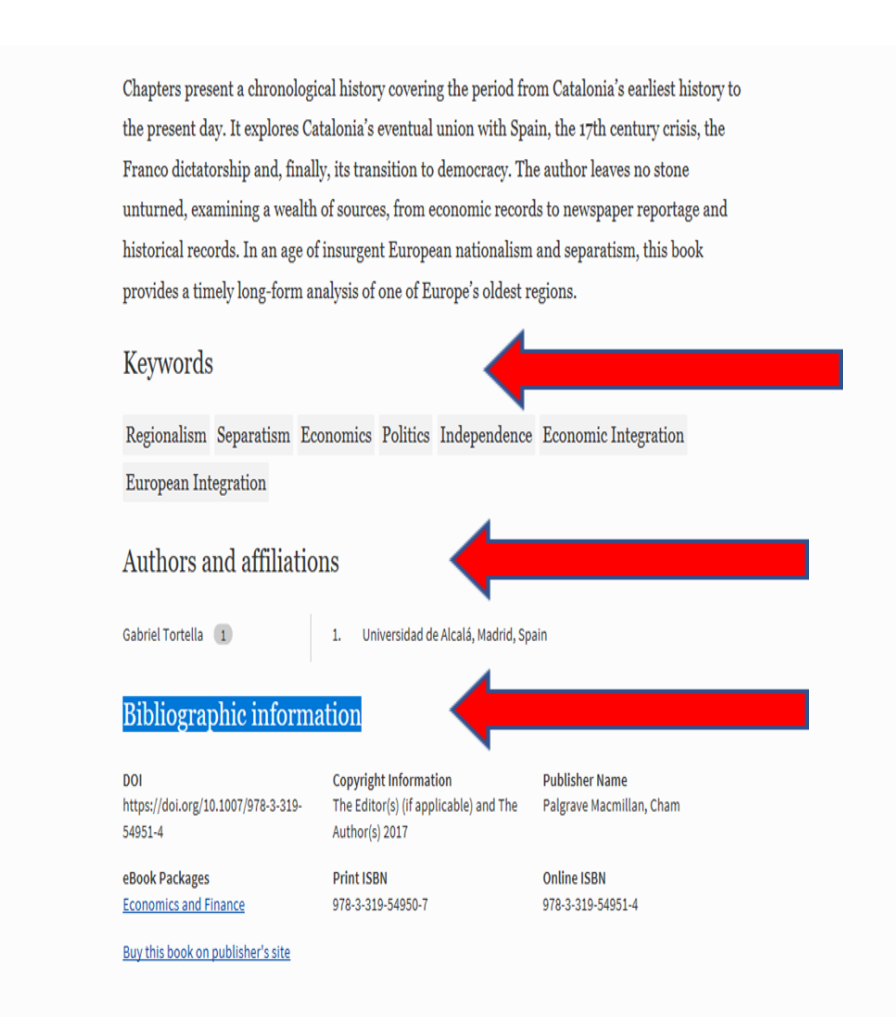

#### Cliccando su MENTION

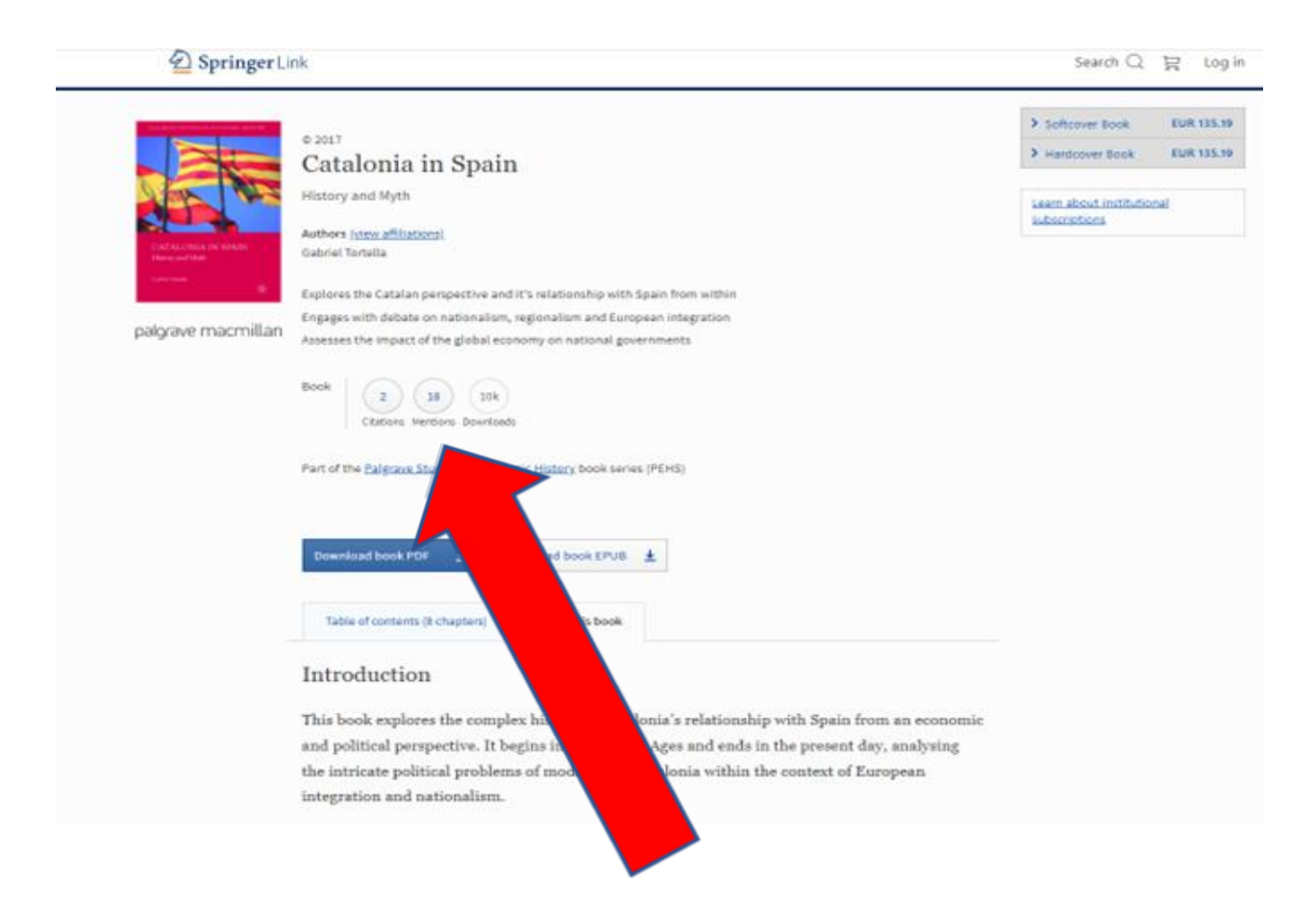

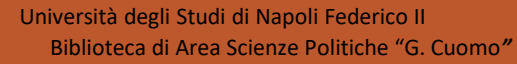

#### Si apre la seguente schermata

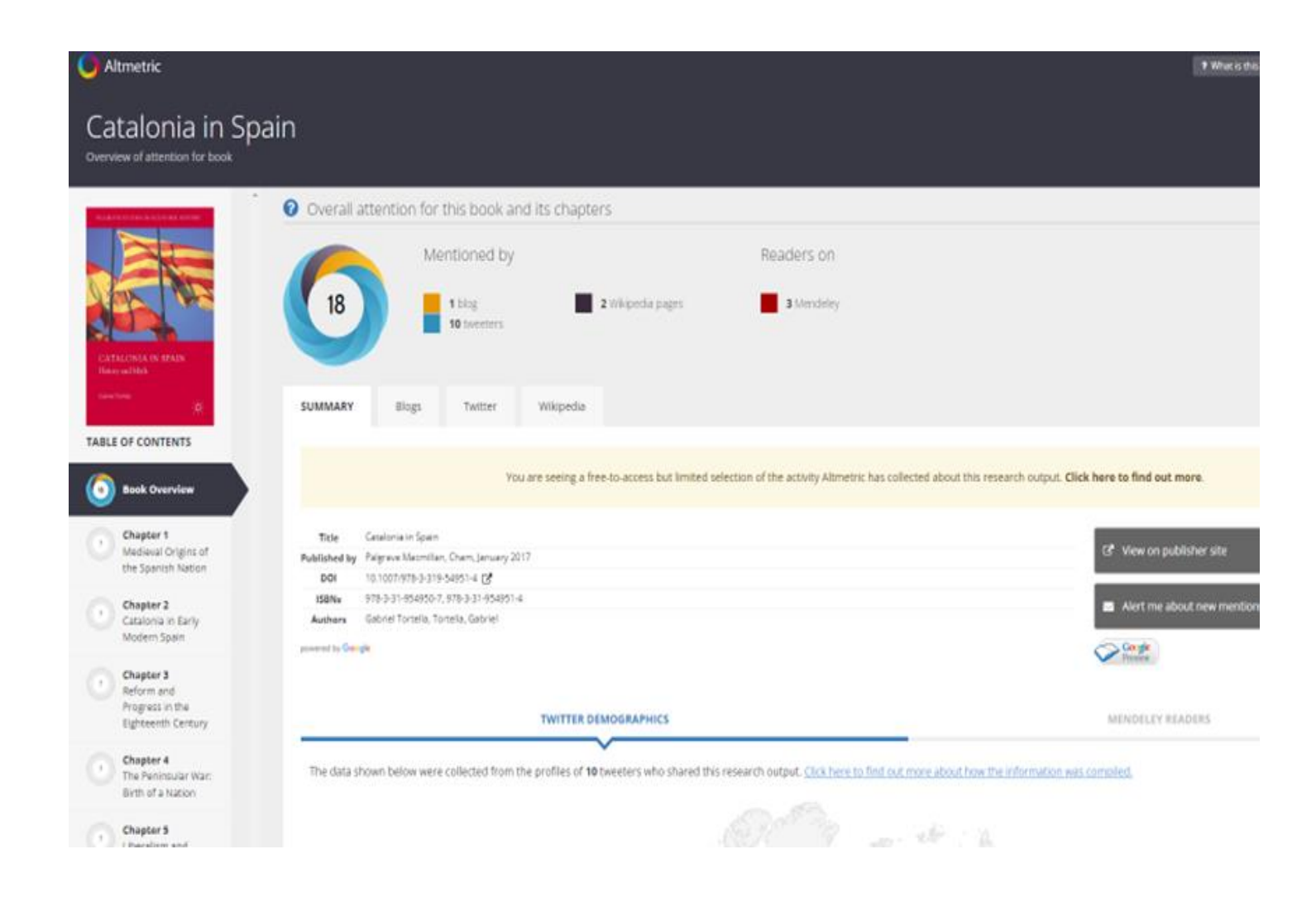

È possibile così visualizzare il numero dei DOWNLOADS effettuati per ogni singolo capitolo Biblioteca di Area Scienze Politiche "G. Cuomo"

Via Leopoldo Rodinò 22

Napoli

Email: <a href="mailto:bib.scienzepolitiche@unina.it">bib.scienzepolitiche@unina.it</a>

http://biblioteca.scienzepolitiche.unina.it

# Biblioteca di Area Scienze Politiche "G. Cuomo"

Via Leopoldo Rodinò 22

Napoli

Email: <a href="mailto:bib.scienzepolitiche@unina.it">bib.scienzepolitiche@unina.it</a>

http://biblioteca.scienzepolitiche.unina.it